<u>Главная | Журнал | Ведение внеурочной деятельности |</u>Создание домашних заданий во внеурочной деятельности

# Создание домашних заданий во внеурочной деятельности

# Как создать домашнее задание во внеурочной деятельности

Для создания домашнего задания во внеурочной деятельности необходимо выполнить следующие действия:

Шаг 1. Перейдите в раздел «Внеурочная деятельность → Мои группы». Выберите необходимый журнал группы, нажав на название.

| МЭШ 🚦 Кабинет учителя 🕑 Моё портфол                                    | лио 으 Организация обучения 📮 Библиотека | новое<br>О Аттестация педагогов 🗉 Новости | 📀 Справка 🛛 🖉 💭  | учитель 🗸 |
|------------------------------------------------------------------------|-----------------------------------------|-------------------------------------------|------------------|-----------|
| 2024 - 2025                                                            |                                         |                                           | <b>Д</b> учитель | ~         |
| <ul> <li>Домашние задания</li> <li>Проекты и исследования</li> </ul>   | і группы                                |                                           |                  |           |
| анализ<br>С Отчеты учителя > Ф                                         | <b>ильтры</b><br>Курналы Направление    | Программа                                 | Группа ВД        | ^         |
| ВНЕУРОЧНАЯ ДЕЯТЕЛЬНОСТЬ     Привязка учащихся к группам     Мои группы | Все Суроками Все                        | ▶ Bce                                     | ✓ Bce            | ~         |
| План деятельности<br>доп. образование                                  | айдено журналов групп 1                 |                                           |                  |           |
| • Доп. общеразв. программы                                             | урнал группы                            | Направление                               | Программа        |           |
| Журналы объединений дополнительно                                      | иппа Развитие речи 2                    | Я и мои возможности                       | 5а_тест          |           |
| <ul> <li>Полезные ссылки</li> <li>Архив</li> </ul>                     | Отображать по 10 🗸                      |                                           |                  | < 1 >     |

Переход в раздел «Мои группы»

Шаг 2. В открывшемся журнале группы перейдите в карточку урока, нажав на дату урока.

#### Обратите внимание!

Чтобы корректно выдать домашнее задание, необходимо выбрать в журнале ту дату занятия, в которую это домашнее задание будет проверяться. Например, если нажать на дату 17 февраля, то домашнее задание будет выдано на занятие, которое будет проходить 17 февраля.

| МЭІ | Кабинет учителя             | 🕢 Moë | портфолио              | 🖸 Органи:          | зация об | учени                                     | я Д        | Библиотека     | 🗇 Аттестация педагогов | Новое Новости | 📀 Справка    | <b>6</b> Q | , di       | Уч                      | итель 🗸   |
|-----|-----------------------------|-------|------------------------|--------------------|----------|-------------------------------------------|------------|----------------|------------------------|---------------|--------------|------------|------------|-------------------------|-----------|
| 2   | 024 - 2025 🗸 🗸              | È,    | € Жу                   | рнал Групп         | а Разви  | итие                                      | речи 2     |                |                        | Быстрый режи  | M ~ 📃        |            | 7          | 2                       | ± (?)     |
| ۲   | Домашние задания            |       |                        |                    | ~        | ΦEB                                       | враль      | κ <sup>π</sup> |                        |               |              |            |            |                         |           |
| ŵ   | Проекты и исследования      |       |                        | 44                 | ~        | <ul><li>â</li><li>12</li><li>13</li></ul> | ♠<br>19 20 | $\odot$        |                        |               |              |            |            |                         |           |
|     |                             |       | Список учащи           | іхся               | Q 7.1    | тест                                      |            | ср. балл 🕄     |                        |               |              |            |            |                         |           |
|     |                             |       | 1                      | 111                |          | 4                                         |            | 4,00           |                        |               |              |            |            |                         |           |
| Ŀ   | Отчеты учителя              | >     | 2                      | 11                 |          | н                                         |            | 0,00           |                        |               |              |            |            |                         |           |
|     |                             |       | 3                      | 1.11               |          |                                           |            | 0,00           |                        |               |              |            |            |                         |           |
|     |                             |       | 4                      | l'an               |          |                                           |            | 0,00           |                        |               |              |            |            |                         |           |
| •   | Привязка учащихся к группам | >     | 5                      |                    |          |                                           |            | 0,00           |                        |               |              |            |            |                         |           |
|     |                             |       | 6                      |                    |          |                                           |            | 0,00           |                        |               |              |            |            |                         |           |
|     | тонтруппы                   |       | 8                      |                    |          |                                           |            | 0,00           |                        |               |              |            |            |                         |           |
| *   | План деятельности           |       | 9                      | an na capara       |          |                                           |            | 0,00           |                        |               |              |            |            |                         |           |
|     |                             |       |                        |                    |          |                                           |            |                |                        |               |              |            |            |                         |           |
| G   | Доп. общеразв. программы    |       |                        |                    |          |                                           |            |                |                        |               |              |            |            |                         |           |
|     | Журналы объединений         |       | О проекте              | Пользоват          | гельское | е согла                                   | ашение     |                |                        |               |              |            | 0          | <del>ب</del> ے +7 (495) | 539-38-38 |
|     |                             |       |                        |                    |          |                                           |            |                |                        |               | Мы в социалы | ных сетях: | w <b>∢</b> | Напис                   | ать нам   |
| •   | Полезные ссылки             | ļ     | © Департ               | амент образо       | вания и  | науки                                     | города     | Москвы         |                        |               |              |            |            |                         |           |
| H   | Архив                       |       | Департ<br>Версия 8.0.5 | амент инфорл<br>.4 | мационн  | ых тех                                    | кнологи    | й города Мосн  | КВЫ                    |               |              |            |            |                         |           |
|     |                             |       |                        |                    |          |                                           |            |                |                        |               |              |            |            |                         |           |

Журнал группы

Шаг 3. В карточке урока нажмите на кнопку «+Создать домашнее задание».

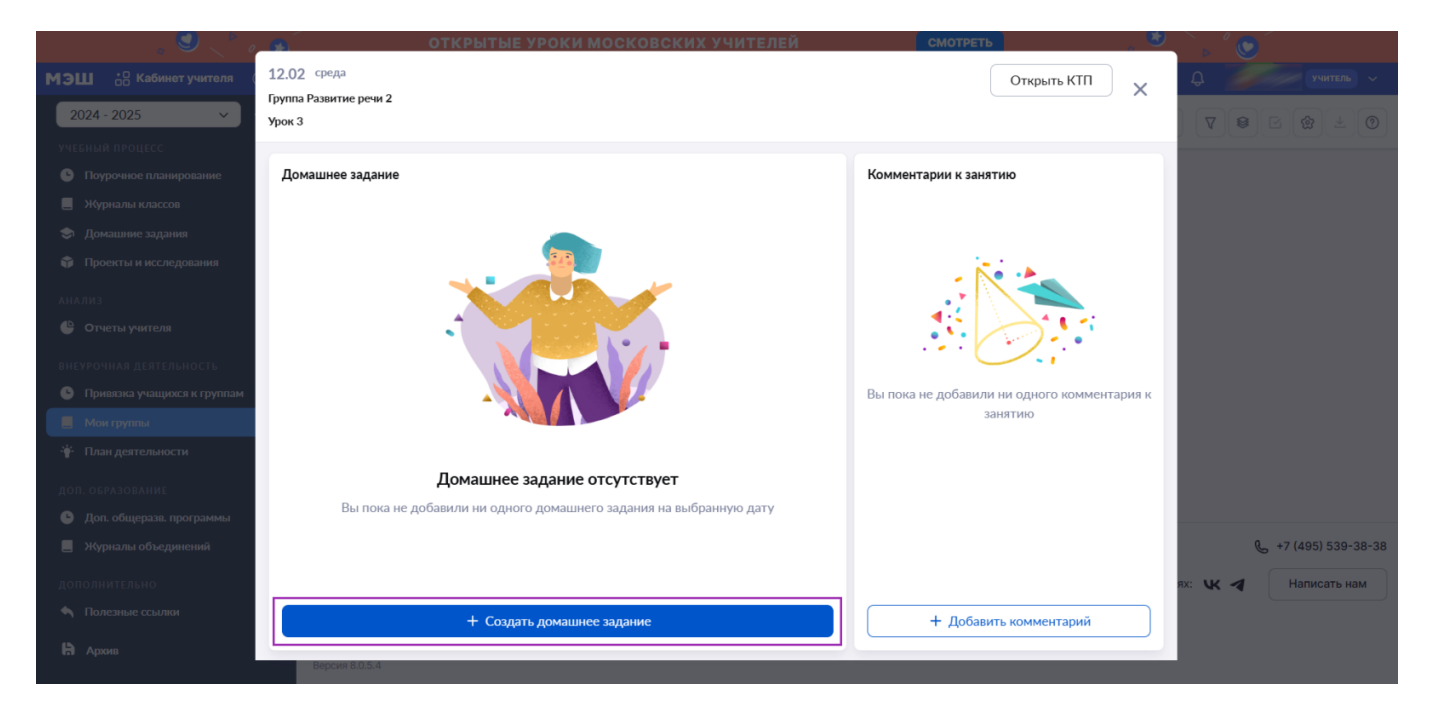

# Карточка урока

#### Обратите внимание на цветовые обозначения домашнего задания в журнале:

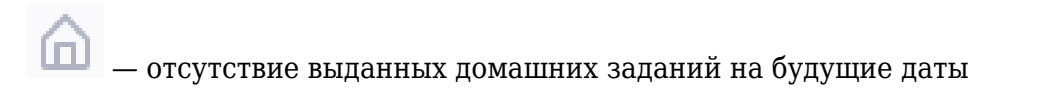

圇

— выдано домашнее задание на конкретную дату, не содержащее материалов с автопроверкой

— отсутствие выданного домашнего задания или отметки «Без домашнего задания» на

Шаг 4. Заполните следующие поля:

• описание задания

Введите с клавиатуры, что именно необходимо выполнить обучающимся.

- дата проверки и урок
- выбор учащихся: всему классу или выборочно

При выборе функции «**Выборочно**» нажмите на «**Выбрать учащихся**» → Отметьте галочками ученика или учеников, которым хотите выдать домашнее задание.

| , 🔍 🚬 e                                                              | открытые уроки московских учителей                                |                                 |
|----------------------------------------------------------------------|-------------------------------------------------------------------|---------------------------------|
| МЭШ 🚦 Кабинет учителя 🛛                                              | 12.02 среда                                                       | домашнее задание к уроку эрок 5 |
| 2024 - 2025 🗸 🗸                                                      | Группа Развитие речи 2<br>Урок 3                                  | Описание задания*               |
| учебный процесс Поурочное планирование                               | Домашнее задание Ком                                              | е Выполните задание             |
| 📕 Журналы классов                                                    |                                                                   |                                 |
| <ul> <li>Домашние задания</li> <li>Проекты и исследования</li> </ul> |                                                                   | • Прикрепленные файлы (1)       |
| анализ<br>🕒 Отчеты учителя                                           |                                                                   | Д318.02Развитие речи.docx ×     |
| внеурочная деятельность                                              |                                                                   | Прикрепить файл с компьютера    |
| Привязка учащихся к группам                                          | Выл                                                               | ж                               |
| Мои группы                                                           |                                                                   | Дата проверки*                  |
| • <b>ү</b> • План деятельности                                       | Домашнее задание отсутствует                                      | 19.02.2025                      |
| Доп. образование<br>О Доп. общеразв. программы                       | Вы пока не добавили ни одного домашнего задания на выбранную дату | Выбор учеников*                 |
| 📕 Журналы объединений                                                |                                                                   | Всему классу Выборочно          |
| дополнительно                                                        |                                                                   |                                 |
| 🔄 Полезные ссылки                                                    | + Создать домашнее задание                                        |                                 |
| <b>В</b> Архив                                                       | Report R.D.S.4                                                    | Назад Выдать задание            |

Создание домашнего задания

Для выдачи задания некоторым учащимся нажмите на кнопку **«Выборочно»** → **«Выбрать учеников»**.

| , 🥑 🔍 <sup>6</sup> 🦉 | открытые уроки московских учителей                                |        |                                               |
|----------------------|-------------------------------------------------------------------|--------|-----------------------------------------------|
|                      | 12.02 среда                                                       |        | домашнее задание к уроку эрок 5               |
|                      | Группа Развитие речи 2<br>Урок 3                                  |        | Описание задания*                             |
|                      | Домашнее задание                                                  | Комме  | Выполните задание                             |
|                      |                                                                   |        |                                               |
|                      |                                                                   |        |                                               |
|                      |                                                                   |        | <ul> <li>Прикрепленные файлы (1)</li> </ul>   |
|                      |                                                                   |        | Д318.02. Развитие речи.docx                   |
|                      |                                                                   |        | 0 кб Х                                        |
|                      |                                                                   |        | Прикрепить файл с компьютера                  |
|                      |                                                                   | Вы пок | Дата проверки *                               |
|                      |                                                                   |        | 19.02.2025                                    |
|                      | Домашнее задание отсутствует                                      |        |                                               |
|                      | Вы пока не добавили ни одного домашнего задания на выбранную дату |        | Выбор учеников*                               |
|                      |                                                                   |        | Всему классу Выборочно Выбрать учеников Оиз 9 |
|                      |                                                                   |        |                                               |
|                      | + Создать домашнее задание                                        |        |                                               |
|                      |                                                                   |        | Назад Выдать задание                          |
|                      |                                                                   |        |                                               |

Кнопка «Выборочно» → «Выбрать учеников»

В открывшемся окне выберите необходимых обучающихся, проставив галочки рядом с ФИО.

| открытые уроки московских учителей |          |                    | D. C.                            |       |
|------------------------------------|----------|--------------------|----------------------------------|-------|
|                                    |          | домашнее задан     | выоор учеников для выдачи        | ~     |
| Группа Развитие речи 2<br>Урок 3   |          | Описание задания*  | Q Поиск учащихся                 | T     |
| Домашнее задание                   | Комме    | Выполните задание  | Все                              |       |
|                                    |          |                    |                                  |       |
|                                    |          | • Прикрепленные фа |                                  |       |
|                                    |          | Д318.02Ра<br>0 кб  |                                  |       |
|                                    | Di tanan | 🧷 Прикрепить файл  |                                  |       |
|                                    | вы нок-  | Дата проверки*     | - Sherka Sherka<br>Sherka Sherka |       |
| Домашнее задание отсутствует       |          | 19.02.2025         | Marthan Martin                   |       |
|                                    |          | Выбор учеников*    |                                  |       |
|                                    |          | Всему классу       |                                  |       |
|                                    |          |                    |                                  |       |
| + Создать домашнее задание         |          |                    | Выбрано: 1 Отмена Сохра          | анить |
| luperi kitis 4                     |          |                    |                                  |       |

Выбор учащихся

Нажмите на кнопку «Сохранить».

Шаг 5. После формирования домашнего задания нажмите на кнопку «Выдать задание».

| открытые уроки московских учителей                                |        |                                                  |
|-------------------------------------------------------------------|--------|--------------------------------------------------|
| 12.02 среда                                                       |        | домашнее задание к уроку эрок 3                  |
| Группа Развитие речи 2<br>Урок 3                                  |        | Описание задания*                                |
|                                                                   | _      | Выполните залание                                |
| Домашнее задание                                                  | Комме  |                                                  |
|                                                                   |        |                                                  |
|                                                                   |        |                                                  |
|                                                                   |        | • Прикрепленные файлы (1)                        |
|                                                                   |        | Д318.02Развитие речи.docx                        |
| •                                                                 |        | 0 кб                                             |
|                                                                   |        | Прикрепить файл с компьютера                     |
|                                                                   | Вы пок |                                                  |
|                                                                   |        | Дата проверки <sup>*</sup>                       |
|                                                                   |        | 19.02.2025                                       |
| Домашнее задание отсутствует                                      |        |                                                  |
| Вы пока не добавили ни одного домашнего задания на выбранную дату |        | Выбор учеников*                                  |
|                                                                   |        | Всему классу Выборочно Выбрать учеников (1 из 9) |
|                                                                   |        |                                                  |
| + Создать домашнее задание                                        |        |                                                  |
|                                                                   |        | Назад Выдать задание                             |
|                                                                   |        |                                                  |

Кнопка «Выдать задание»

Домашнее задание успешно создано.

В карточке урока отобразится информация о выданном домашнем задании.

| , 🙂 🚬 o                     | открытые уроки московских учителей                | СМОТРЕТЬ                                    |
|-----------------------------|---------------------------------------------------|---------------------------------------------|
| МЭШ 🔠 Кабинет учителя (     | 19.02 среда                                       | Открыть КТП 🗙 🗘 учитель 🗸                   |
| 2024 - 2025 🗸 🗸 🗸           | труппа газвитие речи 2<br>Урок 2.1                |                                             |
| учебный процесс             |                                                   |                                             |
| Поурочное планирование      | Домашнее задание                                  | Комментарии к занятию                       |
| 📕 Журналы классов           | Залание 1                                         |                                             |
| 🕏 Домашние задания          | Заданис 1                                         |                                             |
| 🌍 Проекты и исследования    | <ul> <li>Необходимо выполнить задание.</li> </ul> | No. A                                       |
| АНАЛИЗ                      | Когда задано: 12.02.2025 в 12:05                  |                                             |
| 🕒 Отчеты учителя            | Проверить к: 19.02.2025<br>Файлов: 0              |                                             |
| внеурочная деятельность     |                                                   |                                             |
| Привязка учащихся к группам |                                                   | Вы пока не добавили ни одного комментария к |
| 📕 Мои группы                |                                                   | занятию                                     |
| 👻 План деятельности         |                                                   |                                             |
| ДОП. ОБРАЗОВАНИЕ            |                                                   |                                             |
| 🕒 Доп. общеразв. программы  |                                                   |                                             |
| 📕 Журналы объединений       |                                                   | <i>د</i> +7 (495) 539-38-38                 |
| дополнительно               |                                                   | ях: 🕊 🖪 Написать нам                        |
| 🔦 Полезные ссылки           | + Создать домашнее задание                        | + Добавить комментарий                      |
| <b>Н</b> Архив              |                                                   |                                             |

Карточка урока

# Как прикрепить файл к домашнему заданию

Для прикрепления файла к домашнему заданию необходимо выполнить следующие действия:

Шаг 1. Перейдите в раздел «Внеурочная деятельность → Мои группы». Выберите необходимый журнал группы, нажав на него.

| мэш           | • Кабинет учителя                                | 🛇 Моё портфо | ио 😐 Организация     | обучения С         | Э Библиотека | 🗇 Аттест  | ация педагогов | Новости | 📀 Справка | <b>6</b> 🖓      | учитель ~ |
|---------------|--------------------------------------------------|--------------|----------------------|--------------------|--------------|-----------|----------------|---------|-----------|-----------------|-----------|
| 2024<br>E 74  | 4 - 2025 🗸 🗸                                     | ,<br>€       |                      |                    |              |           |                |         |           | 🛍 Учитель       | × 🗎       |
| 🗢 д<br>🛊 п    | омашние задания<br>роекты и исследования         | Мон          | группы               |                    |              |           |                |         |           |                 |           |
| анали<br>🕒 О  | 13<br>тчеты учителя                              | >            | ильтры               |                    |              |           |                |         |           |                 | ^         |
| внеур         | очная деятельность<br>ривязка учащихся к группам | > (          | урналы Все С уроками | Направление<br>Все |              | ~         | Все            |         | ~ (       | руппа ВД<br>Все | ~         |
| <b>№</b> п.   | ои группы<br>лан деятельности                    | н            | идено журналов груп  | in 1               |              |           |                |         |           |                 |           |
| доп. с<br>• Д | образование<br>оп. общеразв. программы           | ж            | ирнал группы         |                    |              | Направл   | ение           |         | п         | оограмма        |           |
| ₩ ■           | (урналы объединений                              | Гру          | ппа Развитие речи 2  |                    |              | Я и мои в | озможности     |         | 5a        | _тест           |           |
| допол         | лнительно<br>олезные ссылки                      |              |                      |                    |              |           |                |         |           |                 |           |
| Hà A          | рхив                                             |              | Отображать по 10 🗸   |                    |              |           |                |         |           |                 | < 1 >     |

Переход в раздел «Мои группы»

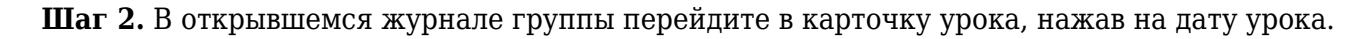

#### Обратите внимание!

Чтобы корректно выдать домашнее задание, необходимо выбрать в журнале ту дату занятия, в которую это домашнее задание будет проверяться. Например, если нажать на дату 17 февраля, то домашнее задание будет выдано на занятие, которое будет проходить 17 февраля.

## Обратите внимание на цветовые обозначения домашнего задания в журнале:

— отсутствие выданных домашних заданий на будущие даты

— выдано домашнее задание на конкретную дату, не содержащее материалов с автопроверкой

— отсутствие выданного домашнего задания или отметки **«Без домашнего задания»** на конкретную дату

| МЭL | L 🔐 Кабинет учителя         | ⊘ Moë | портфолио                                 | 으 Органи:                                     | зация об | учения                                    | a Ö        | Библиотека     | 🗇 Аттестация педагогов | Новости      | 📀 Справка    | <b>6</b> C | 1 🏉 | Учит                     | ЕЛЬ 🗸        |
|-----|-----------------------------|-------|-------------------------------------------|-----------------------------------------------|----------|-------------------------------------------|------------|----------------|------------------------|--------------|--------------|------------|-----|--------------------------|--------------|
| 20  | 024 - 2025 🗸 🗸              | Ę,    | ← жу                                      | рнал Групп                                    | а Разви  | тие р                                     | ечи 2      |                |                        | Быстрый режи | M ~          |            | 8   | <b>E</b>                 | <u>+</u> (?) |
| ᢒ   | Домашние задания            |       |                                           |                                               | ~        | ΦEBI                                      | РАЛЬ       | κ <sup>π</sup> |                        |              |              |            |     |                          |              |
| ŵ   | Проекты и исследования      |       | le la la la la la la la la la la la la la |                                               | ~        | <ul><li>⋒</li><li>12</li><li>13</li></ul> | ♠<br>19 20 | Q              |                        |              |              |            |     |                          |              |
|     |                             |       | Список учащи                              | ихся                                          | Q 7.1    | гест —                                    |            | ср. балл 🕄     |                        |              |              |            |     |                          |              |
|     |                             |       | 1                                         | 111                                           |          | 4                                         |            | 4,00           |                        |              |              |            |     |                          |              |
| e   | Отчеты учителя              | >     | 2                                         | 11                                            |          | H                                         |            | 0,00           |                        |              |              |            |     |                          |              |
|     |                             |       | 3                                         | 1111                                          |          |                                           |            | 0,00           |                        |              |              |            |     |                          |              |
|     |                             |       | 4                                         | 1 ml                                          |          |                                           |            | 0,00           |                        |              |              |            |     |                          |              |
| 6   | Привязка учащихся к группам | >     | 5                                         | 111                                           |          |                                           |            | 0,00           |                        |              |              |            |     |                          |              |
|     | Mou mumu                    |       | 6                                         | 11111                                         |          |                                           |            | 0,00           |                        |              |              |            |     |                          |              |
| -   | мои группы                  |       | 7                                         | 1111                                          |          |                                           |            | 0,00           |                        |              |              |            |     |                          |              |
| *   | План деятельности           |       | 8                                         |                                               |          |                                           |            | 0,00           |                        |              |              |            |     |                          |              |
|     |                             |       | 9                                         | 1919 - C. C. C. C. C. C. C. C. C. C. C. C. C. |          |                                           |            | 0,00           |                        |              |              |            |     |                          |              |
|     |                             |       |                                           |                                               |          |                                           |            |                |                        |              |              |            |     |                          |              |
| •   | Доп. общеразв. программы    |       |                                           |                                               |          |                                           |            |                |                        |              |              |            |     |                          |              |
|     | Журналы объединений         |       | О проекте                                 | Пользоват                                     | гельское | согла                                     | шение      |                |                        |              |              |            | 6   | <del>5</del> +7 (495) 53 | 39-38-38     |
|     |                             |       |                                           |                                               |          |                                           |            |                |                        |              | Мы в социалы | ных сетях: | ₩ 4 | Написат                  | ь нам        |
| •   | Полезные ссылки             | ļ     | © Департ                                  | гамент образо                                 | вания и  | науки                                     | города     | Москвы         |                        |              |              |            |     |                          |              |
|     |                             |       | Департ                                    | гамент инфорт                                 | мационні | ых тех                                    | нологи     | й города Мосн  | КВЫ                    |              |              |            |     |                          |              |
| H   | Архив                       |       | Версия 8.0.5                              | 5.4                                           |          |                                           |            |                |                        |              |              |            |     |                          |              |
|     |                             |       |                                           |                                               |          |                                           |            |                |                        |              |              |            |     |                          |              |

Журнал группы

Шаг 3. В карточке урока нажмите на кнопку «+Создать домашнее задание».

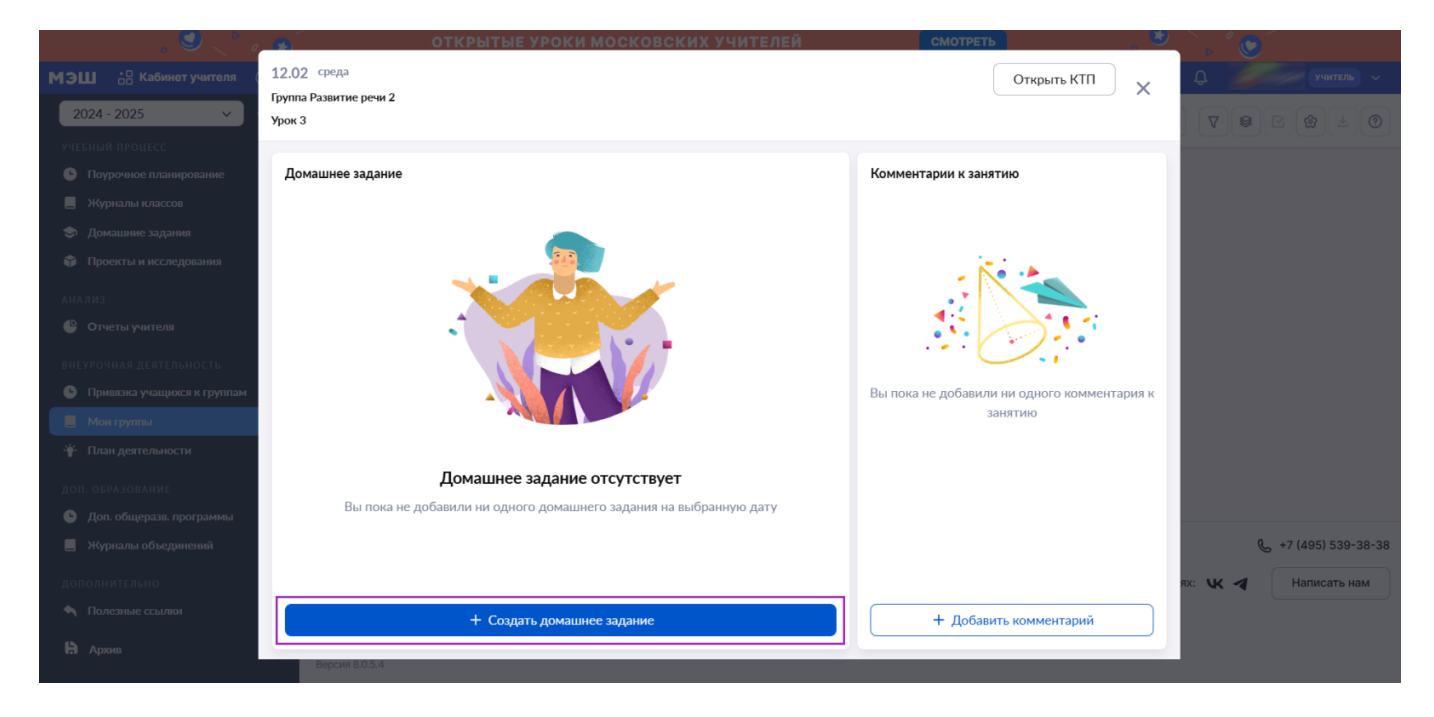

Карточка урока

Шаг 4. Заполните следующие поля:

• описание задания

Введите с клавиатуры, что именно необходимо выполнить обучающимся.

- дата проверки и урок
- выбор учащихся: всему классу или выборочно

При выборе функции «Выборочно» нажмите на «Выбрать учащихся» → Отметьте галочками ученика или учеников, которым хотите выдать домашнее задание.

|                      | 19.02 среда                          | Домашнее задание к уроку Урок 2.1 × |
|----------------------|--------------------------------------|-------------------------------------|
| МЭШ ¦ Кабинет        | Группа Развитие речи 2               |                                     |
| 2024 - 2025          | Урок 2.1                             | Описание задания*                   |
| 📕 Журналы классов    |                                      |                                     |
| 🄄 Домашние задания   | Домашнее задание                     | Введите значение                    |
| 🌍 Проекты и исследо  | Задание 1                            |                                     |
| анализ               |                                      |                                     |
| 🕒 Отчеты учителя     | Необходимо выполнить задание.        | • Прикрепленные файлы (0)           |
|                      | Когда задано: 12.02.2025 в 12:05     |                                     |
| внеурочная деятель   | Проверить к: 19.02.2025<br>Файлов: 0 | 🖉 Прикрепить файл с компьютера      |
| 🕒 Привязка учащихся  |                                      |                                     |
| 📕 Мои группы         |                                      | Дата проверки <sup>*</sup>          |
| 🍟 План деятельности  |                                      | 21.02.2025                          |
| ДОП. ОБРАЗОВАНИЕ     |                                      |                                     |
| 🕒 Доп. общеразв. про |                                      | Выбор учеников*                     |
| 📕 Журналы объедин    |                                      | Всему классу Выборочно              |
|                      |                                      |                                     |
| дополнительно        |                                      |                                     |
| 🔊 Полезные ссылки    |                                      |                                     |
| 🔒 Архив              |                                      | Назад Выдать задание                |
|                      | + Создать домашнее задание           |                                     |

Создание домашнего задания

Шаг 5. Прикрепите файл с заданием с компьютера, нажав кнопку «Прикрепить файл с компьютера».

| МЭШ 🚦 Кабинет                                             | 19.02 среда<br>Группа Развитие речи 2 | Домашнее задание к уроку Урок 2.1 × |
|-----------------------------------------------------------|---------------------------------------|-------------------------------------|
| 2024 - 2025<br>Wypupati y gaocoa                          | Урок 2.1                              | Описание задания*                   |
| <ul> <li>Домашние задания</li> </ul>                      | Домашнее задание                      | Введите значение                    |
| 🎲 Проекты и исследо                                       | Задание 1                             |                                     |
| анализ<br>🔮 Отчеты учителя                                | Необходимо выполнить задание.         | • Прикрепленные файлы (0)           |
| внеурочная деятелы                                        | Проверить к: 19.02.2025<br>Файлов: 0  | 🖉 Прикрепить файл с компьютера      |
| <ul> <li>Привязка учащихся</li> <li>Мои группы</li> </ul> |                                       | Дата проверки*                      |
|                                                           |                                       | 21.02.2025                          |
| доп. образование                                          |                                       | 0.6*                                |
| 🕒 Доп. общеразв. про                                      |                                       | выоор учеников                      |
| 📕 Журналы объедин                                         |                                       | Всему классу Выборочно              |
| дополнительно                                             |                                       |                                     |
| 🔦 Полезные ссылки                                         |                                       |                                     |
| 🛱 Архив                                                   | + Создать домашнее задание            | Назад Выдать задание                |

Кнопка «Прикрепить файл с компьютера»

Шаг 6. Для выдачи задания некоторым учащимся нажмите на кнопку «Выборочно» → «Выбрать учеников».

| . 🥑 🚬 🦉                                   | открытые уроки московских учителей                                |        |                                               |
|-------------------------------------------|-------------------------------------------------------------------|--------|-----------------------------------------------|
| МЭШ 🔠 Кабинет учителя (                   | 12.02 среда                                                       |        |                                               |
| 2024 - 2025 🗸                             | Труппа Развитие речи 2<br>Урок 3                                  |        | Описание задания*                             |
| учебный процесс<br>Поурочное планирование | Домашнее задание                                                  | Комме  | Выполните задание                             |
| 📃 Журналы классов                         |                                                                   |        |                                               |
| 📚 Домашние задания                        |                                                                   |        | <ul> <li>Прикрадление файлы (1)</li> </ul>    |
| 🌍 Проекты и исследования                  |                                                                   |        |                                               |
| анализ                                    |                                                                   |        | Д318.02Развитие речи.docx                     |
| 🕒 Отчеты учителя                          |                                                                   |        | 0 кб                                          |
| внеурочная деятельность                   |                                                                   |        | Прикрепить файл с компьютера                  |
| Привязка учащихся к группам               |                                                                   | Вы пок |                                               |
| 📕 Мои группы                              |                                                                   |        | Дата проверки*                                |
| 👾 План деятельности                       |                                                                   |        | 19.02.2025                                    |
| ДОП. ОБРАЗОВАНИЕ                          | Домашнее задание отсутствует                                      |        |                                               |
| 🕒 Доп. общеразв. программы                | Вы пока не добавили ни одного домашнего задания на выбранную дату |        | Выбор учеников*                               |
| 📕 Журналы объединений                     |                                                                   |        | Всему классу Выборочно Выбрать учеников Оиз 9 |
| дополнительно                             |                                                                   |        |                                               |
| 🔦 Полезные ссылки                         | + Создать домашнее задание                                        |        |                                               |
| <b>В</b> Архив                            |                                                                   |        | Назад Выдать задание                          |
|                                           | Версия 8.0.5.4                                                    |        |                                               |

Кнопка «Выборочно» → «Выбрать учеников»

**Шаг 7.** В открывшемся окне выберите необходимых обучающихся, проставив галочки рядом с ФИО.

| . 🥑 🎺 i                                                              | открытые уроки московских учителей |        |                    |                                |       |
|----------------------------------------------------------------------|------------------------------------|--------|--------------------|--------------------------------|-------|
| МЭШ 🔐 Кабинет учителя                                                |                                    |        | Домашнее задан     | Выбор учеников для выдачи      | ×     |
| 2024 - 2025 ~                                                        | Группа Развитие речи 2<br>Урок 3   |        | Описание задания*  | Q Поиск учащихся               | T     |
| учесный процесс<br>О Поурочное планирование                          | Домашнее задание                   | Комме  | Выполните задание  | Все                            |       |
| 📕 Журналы классов                                                    |                                    |        |                    |                                |       |
| <ul> <li>Домашние задания</li> <li>Проекты и исследования</li> </ul> |                                    |        | • Прикрепленные фа | Such Such Such                 |       |
| лиллиз<br>🔮 Отчеты учителя                                           |                                    |        | Д318.02Ра<br>0 кб  |                                |       |
| ансурочная деятельность<br>• Приважа учащихся к группам              |                                    | Вы пок | 🖉 Прикрепить файл  |                                |       |
| <ul> <li>Мон группы</li> <li>План деятельности</li> </ul>            |                                    |        | Дата проверки*     | Salahan Salah<br>Salahan Salah |       |
| ДОП, ОБРАЗОВАНИЕ                                                     | Домашнее задание отсутствует       |        |                    | VIII INIII VIII INI            |       |
| Доп. общеразв. программы                                             |                                    |        | Выбор учеников*    |                                |       |
| 📕 Журналы объединений                                                |                                    |        | Всему классу       |                                |       |
| дополнительно                                                        |                                    |        |                    |                                |       |
| 🐴 Полезные ссылки                                                    | + Создать домашнее задание         |        |                    |                                |       |
| 🗎 Архона                                                             | L. Loophite                        |        |                    | Выбрано: 1 Отмена Сохра        | анить |

Выбор учащихся

Шаг 8. Нажмите на кнопку «Сохранить».

Шаг 9. После формирования домашнего задания нажмите на кнопку «Выдать задание».

| 🧧 🐔 ОТКРЫТЫЕ УРОКИ МОСКОВСКИХ УЧИТЕЛЕЙ                            |        |                                   |  |  |
|-------------------------------------------------------------------|--------|-----------------------------------|--|--|
| 12.02 среда                                                       |        | Домашнее задание к уроку урок 3 × |  |  |
| Труппа Развитие речи 2<br>Урок 3                                  |        | Описание задания*                 |  |  |
|                                                                   | Y      | Runo numo po po uno               |  |  |
| Домашнее задание                                                  | Комме  | облолните задание                 |  |  |
|                                                                   |        |                                   |  |  |
|                                                                   |        |                                   |  |  |
|                                                                   |        | • Прикрепленные файлы (1)         |  |  |
|                                                                   |        | Д318.02. Развитие речи docx       |  |  |
|                                                                   | Вы пок |                                   |  |  |
|                                                                   |        | 🖉 Прикрепить файл с компьютера    |  |  |
|                                                                   |        |                                   |  |  |
|                                                                   |        | Дата проверки*                    |  |  |
|                                                                   |        | 19.02.2025                        |  |  |
| Домашнее задание отсутствует                                      |        |                                   |  |  |
| Вы пока не добавили ни одного домашнего задания на выбранную дату |        | Выбор учеников <sup>*</sup>       |  |  |
|                                                                   |        |                                   |  |  |
|                                                                   |        | выорать учеников 1 из 9           |  |  |
|                                                                   |        |                                   |  |  |
| + Создать домашнее задание                                        |        |                                   |  |  |
|                                                                   |        | Назад Выдать задание              |  |  |
| Bepow 8.0.5.4                                                     |        |                                   |  |  |
|                                                                   |        |                                   |  |  |

Кнопка «Выдать задание»

В карточке урока отобразится информация о выданном домашнем задании.

| , 🌒 🚬 🖗 a                                                     | открытые уроки московских уч         | ИТЕЛЕЙ | СМОТРЕТЬ                                    | <b>`</b> , ° <b>⊙</b> |
|---------------------------------------------------------------|--------------------------------------|--------|---------------------------------------------|-----------------------|
| МЭШ 🗄 Кабинет учителя 🛛                                       | 19.02 среда                          |        | Открыть КТП                                 | Д <u>учитель</u> у    |
| 2024 - 2025 🗸                                                 | Группа Развитие речи 2<br>Урок 2.1   |        |                                             |                       |
| Учевный процесс<br>Поурочное планирование                     | Домашнее задание                     |        | Комментарии к занятию                       |                       |
| <ul> <li>Журналы классов</li> <li>Домашние задания</li> </ul> | Задание 1                            |        |                                             |                       |
| 🎲 Проекты и исследования                                      | Необходимо выполнить задание.        | 位      | - 🦄 📥                                       |                       |
| анализ<br>🔮 отчеты учителя                                    | Проверить к: 19.02.2025<br>Файлов: 0 |        |                                             |                       |
| внеурочная деятельность                                       |                                      |        |                                             |                       |
| Привязка учащихся к группам                                   |                                      |        | Вы пока не добавили ни одного комментария к |                       |
| 📕 Мои группы                                                  |                                      |        | занятию                                     |                       |
| 👾 План деятельности                                           |                                      |        |                                             |                       |
| ДОП. ОБРАЗОВАНИЕ                                              |                                      |        |                                             |                       |
| 🕒 Доп. общеразв. программы                                    |                                      |        |                                             |                       |
| 📕 Журналы объединений                                         |                                      |        |                                             | 📞 +7 (495) 539-38-38  |
| дополнительно                                                 |                                      |        |                                             | ях: 🕊 🖪 Написать нам  |
| 🔦 Полезные ссылки                                             | + Создать домашнее задание           |        | + Добавить комментарий                      |                       |
| <b>Н</b> Архив                                                |                                      |        |                                             |                       |

Карточка урока